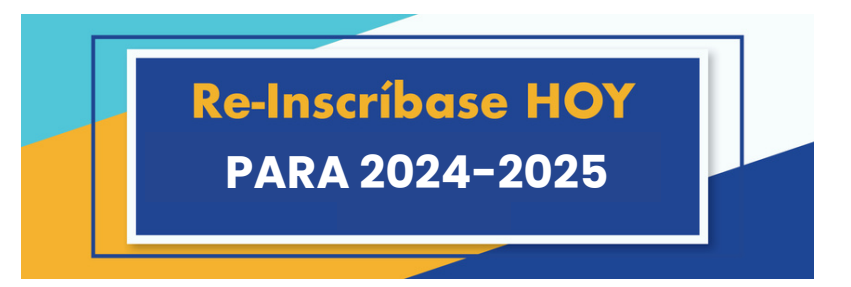

**REGISTRO DE ESTUDIANTES DE REINGRESO YA ESTÁ ABIERTO!** 

## PASOS A SEGUIR:

 Ingrese a www.cityscapeschools.org/es/inscripciones/
Ingrese a Skyward Family Access
Vaya a "2024-2025 Registro de Estudiantes que Regresan"
Complete el registro por cada estudiante que regrese a Cityscape. [Vea la imagen debajo]

## iCONSEJOS IMPORTANTES!

Utilice el botón de "Forgot your Login/Password" si no puede recordar su contraseña.

Si aún no puede acceder a Skyward, comuníquese con:

Oficina de Inscripciones 469-905-0336

Si tiene más de un estudiante en Cityscape Schools, tendrá un menú desplegable en la superior que muestra "All Students [Todos los estudiantes]".

Cuando se selecciona "All Students [Todos los estudiantes]", verá un enlace para cada estudiante.

Complete el registro para cada estudiante que regresa.

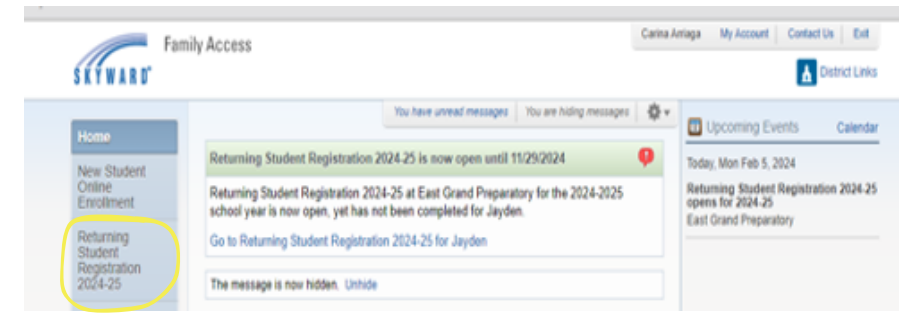

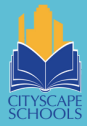